## Using the Bluefire Reader App on your Mobile Device

## FIRST

It's suggested that you install the Bluefire Reader app before attempting to borrow a library title directly on your mobile device. This will make for a much more pleasing user experience.

See Downloading the Bluefire Reader App for your iOS Device OR Downloading the Bluefire Reader App for your Android Device. To install the Bluefire Reader App on your Kindle Fire, follow these instructions: <u>http://www.bluefirereader.com/blog/?p=158</u>

After installing the app, the first time you open it, you'll be asked to authorize your device with an Adobe ID. If you do not have an Adobe ID or do not know what that is, you'll need to go to the Adobe website and register - <u>https://www.adobe.com/account/sign-</u> in.adobedotcom.html?returnURL=http://www.adobe.com/

Upon signing in, you'll see the Bluefire Reader user guide (which you should get familiar with) and a free sample title. These are both probably EPUB formatted titles.

## SECOND

- 1. Go to the Pinckney Library's Axis 360 Magic Wall <u>http://pinc.axis360.baker-taylor.com/?source=mobile</u> on your mobile device.
- 2. Login using your Pinckney Library login and password. (i.e. login: [pcpllastnamefirstinitial#]; PIN: [number on library card])
- 3. Select a title that you want to borrow.
- 4. Make sure you choose the EPUB.
- 5. Checkout the title (via Checkout Now button).
- 6. Once checked out successfully, a popup message will appear that confirms your check out and will direct you to download the item.
- 7. You should then see a green DOWNLOAD text link just above the "Add Hold" button on the right side of the page.
- 8. Click DOWNLOAD.
- 9. Once downloading is complete, "Open in Bluefire" or "Download to Bluefire Reader" will appear.
- 10. If all is OK, you should see a "Download Successful" box pop up
- 11. Click "Read Now", which will open the Bluefire app (previously installed, above) and begin the auto downloading of the title.
- The first time you open the title, Bluefire must have online access, as it will "verify the loan", or check the DRM in the title.
- If all is OK, then it will open and you won't have to go online any longer to access the title.
- To close the title, click the LIBRARY icon in the LOWER LEFT corner.

## TO RETURN EARLY

- 1. In your Bluefire library, choose the "list view" on the top left hand corner, then click the arrow to the RIGHT of the title to open more info about it.
- 2. You should see several options...READ, DELETE, EDIT...and RETURN ITEM.
- 3. When you click RETURN ITEM, the title will automatically be deleted from your Bluefire reader library.
- 4. Your title will then return to the library and your license will expire on its use.